## Pasos para registrarse en la sesión informativa AAEEESS 2024

## ¿Cómo me registro?

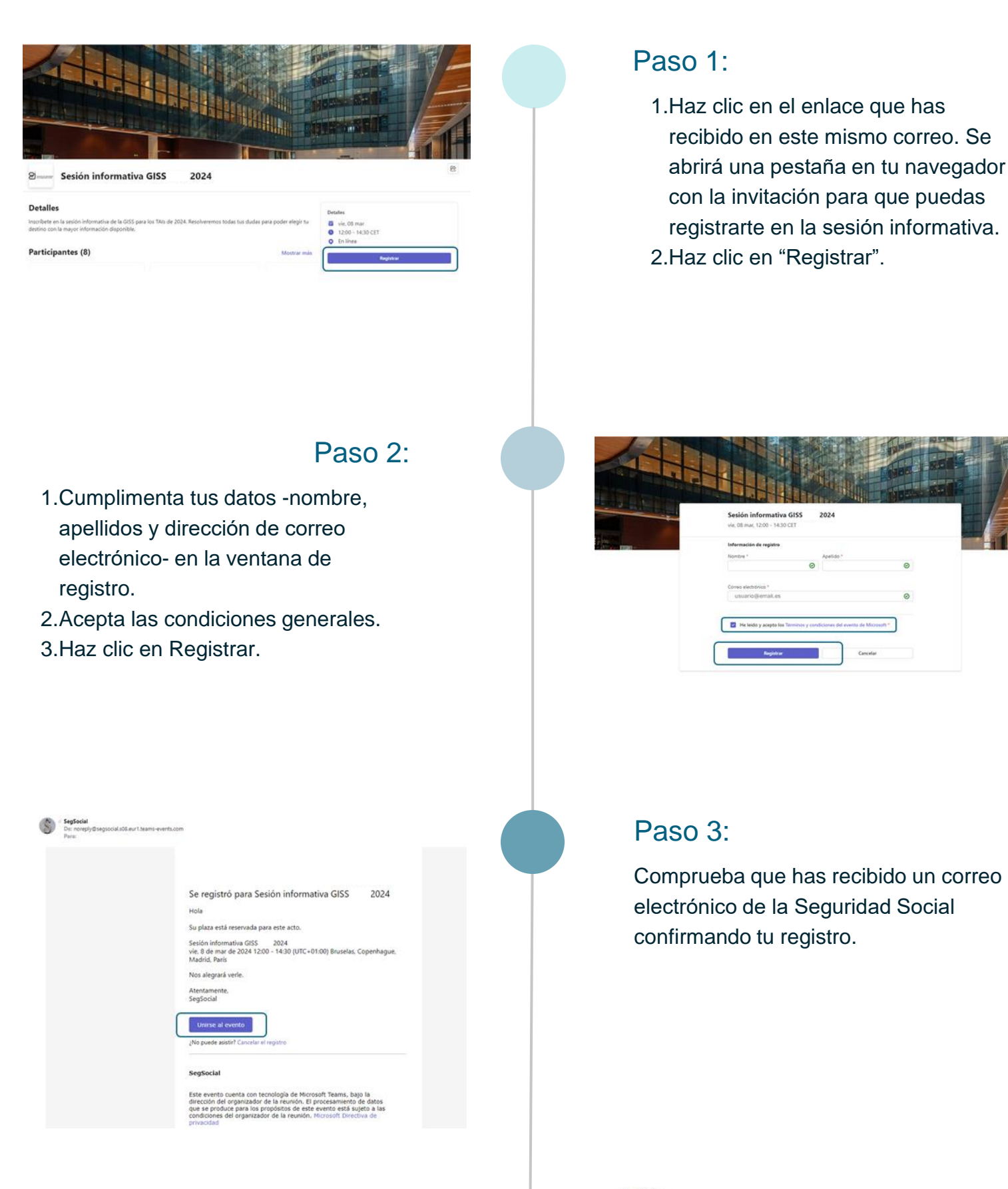

Paso 4:

Para unirte a la sesión, haz clic en el botón "Unirse al evento". Entrarás en la sala de espera hasta que un organizador de la sesión te admita.

|   | Hola                                                                                                    |  |
|---|----------------------------------------------------------------------------------------------------|--|
|   | Su plaza está reservada para este acto.                                                                                |  |
|   | Sesión informativa GISS 2024<br>vie. 8 de mar de 2024 12:00 - 14:30 (UTC+01:00) Bruselas, Copenhague,<br>Madrid, París |  |
|   | Nos alegrará verle.                                                                                                    |  |
|   | Atentamente,<br>SegSocial                                                                                              |  |
| ſ | Unirse al evento                                                                                                    |  |
|   | ¿No puede asistin' Cancelar el registro                                                                                |  |
|   | SegSocial                                                                                                    |  |
|   |                                                                                                    |  |

Este evento cuenta con tecnología de Microsoft Teams, bajo la dirección del organizador de la reunión. El procesamiento de datos que se produce para los propósitos de este evento está sujeto a las condiciones del organizador de la reunión. Microsoft Directiva de privacidad

## Una vez dentro de la sesión:

Tendrás la cámara y el micrófono deshabilitados.

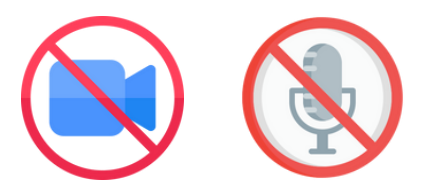

Podrás levantar la mano, en el turno de preguntas, si tienes alguna cuestión. Para ello, haz clic en "Participar" en la barra superior de la ventana de la sesión:

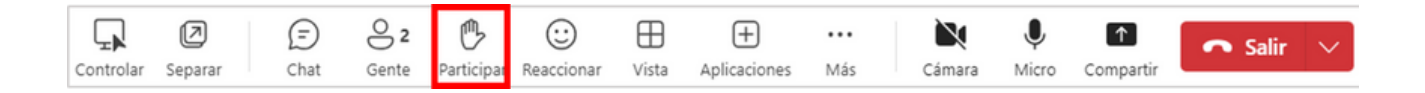

En cuanto llegue tu turno, un moderador te habilitará el micrófono para que puedas preguntar lo que necesites.

## Seguridad Social